## WP Photo Seller - How to add an attachment to a photo for delivery

This feature lets you attach any file with a photo that gets delivered when someone purchase the item. This is useful if you wanted to deliver additional files (example: a Photoshop file, an Adobe Illustrator file) with a particular photo.

Go to **WP Photo Seller -> Gallery -> Existing Galleries** and open a gallery you wish to edit. Scroll down to **Gallery Images section**, select an image you wish to add an attachment to and click on **edit**.

In the image edit screen, you will see a section named Image Attachment Settings.

| Photo Seller Gallery Name                            | Pots Variations (Click to see gallery)                                                      |  |  |
|------------------------------------------------------|---------------------------------------------------------------------------------------------|--|--|
| Tax Amount (%)                                       | Enter the tax amount. (This value will be applied globally to all variations of this image) |  |  |
|                                                      |                                                                                             |  |  |
| Digital Variations                                   | Custom Digital Variation Settings (Click To Open/Close)                                     |  |  |
| 0                                                    |                                                                                             |  |  |
| Physical Variations                                  | Custom Physical Variation Settings (Click To Open/Close)                                    |  |  |
| · · · <b>,</b> - · · · · · · · · · · · · · · · · · · |                                                                                             |  |  |
| Image Attachment                                     | Image Attachment Settings (Click To Open/Close)                                             |  |  |
| 0-                                                   |                                                                                             |  |  |

## **Image Attachment Settings**

| Image Attachment Settings (Click To Open/Close) |                                                                                                    |  |  |  |
|-------------------------------------------------|----------------------------------------------------------------------------------------------------|--|--|--|
| Image Variation:                                | Select v Choose a variation for which you want to send an attachment file to your customers when they buy this image.                                                    |  |  |  |
| Attachment File:                                | Select Choose the attachment file which you want to send your customers when they purchase the above vormore attachment files by using the "Upload Files" button below.) |  |  |  |
| Upload Files:                                   | Upload Files                                                                                                    |  |  |  |
| Save Attachment                                 |                                                                                                    |  |  |  |

Use the "Upload Files" button to upload attachment files (you can upload as many files as you want). All your uploaded files will become available in the "Attachment File" dropdown menu. This allows you to attach different files to different variations of the photo/image.

## **Image Variation**

First select what Image Variation you want (this is from the price list that you created for the photo gallery).

- Full Size
- Half Size

Image Variation:

| Select    | • |
|-----------|---|
| Select    |   |
| Full Size |   |
| Half Size |   |

## **Attachment File**

Select the file from the drop down menu and click on **Save Attachment** button.

| Image Variation: | High res 🗸 Choose a va                                  |
|------------------|---------------------------------------------------------|
| Attachment File: | server-spec.txt v (<br>more attachment files by using t |
| Upload Files:    | Upload Files                                            |
| Save Attachment  |                                                         |

After you add the attachment you will see the file(s) displayed in the table below.

| Currently Configured Image/Variation Attachments: |                 |                 |      |        |  |  |  |
|---------------------------------------------------|-----------------|-----------------|------|--------|--|--|--|
| ID                                                | Image Variation | Attachment File |      |        |  |  |  |
| 3829                                              | Full Size       | images.zip      | Edit | Delete |  |  |  |

When the customer purchases the photo they will receive the corresponding attachment file.